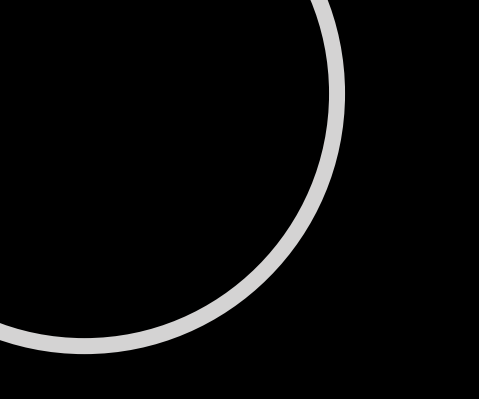

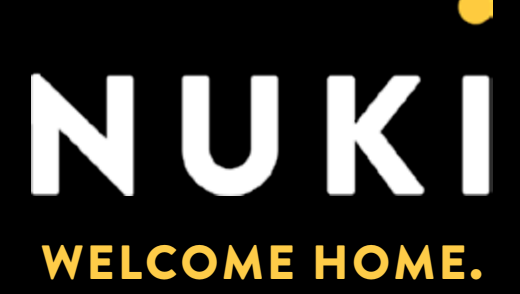

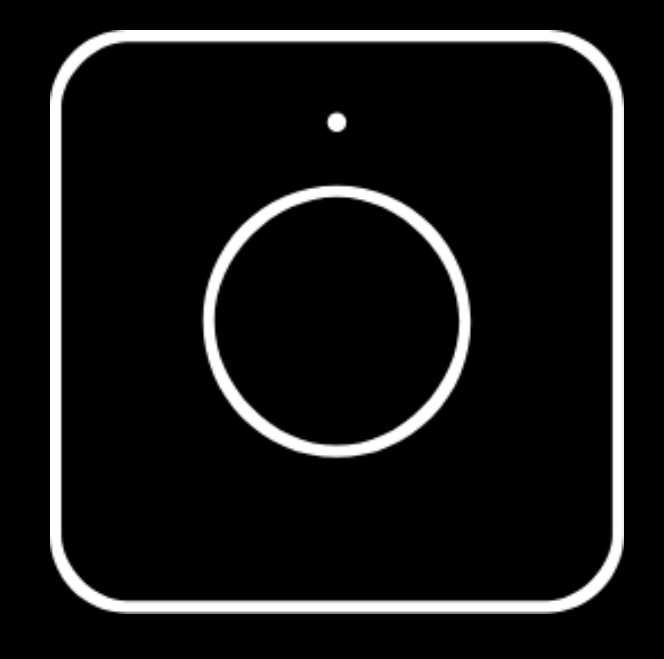

# CONNECT THE NUKI OPENER TO AN UNKNOWN INTERCOM

Copyright © 2021 Nuki Home Solutions GmbH, Graz, Austria.

This document has been prepared with due diligence; Nuki Home Solutions GmbH does not assume any liability for remaining technical and typographical errors or omissions in this document. Furthermore, no liability is assumed for any damage resulting from the information contained in the document.

Content modifications reserved. Published by Nuki Home Solutions GmbH.

Date of publication: May 2021

# Νυκί

#### **INHALTSVERZEICHNIS**

| What is an unknown intercom?                                            |    |
|-------------------------------------------------------------------------|----|
| Do I have an analogue or bus intercom?                                  | 1  |
| Analogue intercoms                                                      | 2  |
| 1. Select "Intercom"                                                    | 2  |
| 2. Select "Generic" as Brand and "Analogue" as Model.                   | 2  |
| 3. Follow the mounting instructions, but connect the cables by          |    |
| following this wiring diagram to your intercom.                         | 2  |
| 4. Complete the installation and configuration guidein the Nuki App     | 4  |
| 5. Error during configuration                                           | 4  |
| 6. Successful configuration                                             | 4  |
| Bus intercoms                                                           | 5  |
| 1. Select "Intercom"                                                    | 5  |
| 2. Select "Generic" as brand and "Bus" as model                         | 5  |
| 3. Follow the mounting instructions, but connect the cablesby following |    |
| this wiring diagram to your intercom                                    | 6  |
| 4. Complete the installation and configuration guide in the Nuki App    | 7  |
| 5. Non-standard cabling error                                           | 7  |
| 6. Error during configuration                                           | 8  |
| 7. Successful configuration                                             | 8  |
| "Other door"                                                            | 9  |
| 1. Select "Other door"                                                  | 9  |
| 2. Follow the mounting instructions and connect the purple and blue     |    |
| cable to the opening button of your intercom                            | 9  |
| 3. Complete the installation in the Nuki App                            | 9  |
| Annex 1 - Cable Naming & Schematics                                     | 10 |

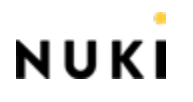

#### WHAT IS AN UNKNOWN INTERCOM?

Unknown intercoms are intercom systems that are not listed as verified in the compatibility check on the Nuki website: <u>nuki.io/en/opener/</u>

) **Warning:** Whatever you do is at your own risk. The following pages only give general guidelines on how to connect intercom systems. We have not tested the Nuki Opener with your intercom system or your specific cabling and therefore do not recommend to connect it to an unknown intercom.

#### DO I HAVE AN ANALOGUE OR BUS INTERCOM?

Analogue systems have several wires connected to them, while bus based systems are digital and are typically connected with only two wires.

They are treated by the Opener in fundamentally different ways:

> Analogue systems are actuated by shortening contacts.

▶ Bus systems are actuated by replaying recorded signals. They need a recording phase during which the door opening and ring signals are recorded by the Opener. This is done during the initial setup or whenever "Configure Opener" is chosen.

Mixed systems are partially analogue and partially bus based. Unknown systems of this
type can only be connected as <u>"other doors"</u>.

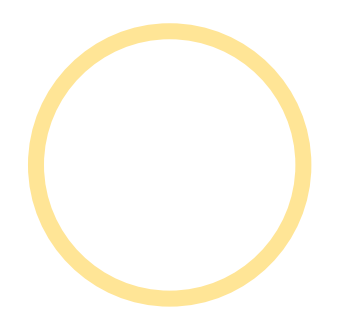

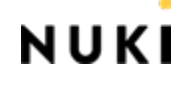

## ANALOGUE INTERCOMS

#### 1. Select "Intercom"

| Do you want to install the<br>Opener at your intercom or at<br>another door with an electric<br>opener (e.g. garden gate)? |            |
|----------------------------------------------------------------------------------------------------|------------|
| Intercom                                                                                                    | Other door |
| Cho                                                                                                    | pose       |

2. Select "Generic" as Brand and "Analogue" as Model.

# 3. Follow the mounting instructions, but connect the cables by following this wiring diagram to your intercom.

Basic setup without doorbell suppression:

| Opener       | Intercom                |
|--------------|-------------------------|
| Yello cable  | RING                    |
| Blue cable   | OPEN                    |
| Purple cable | GND (Ground)            |
| Black cable  | GND (Ground) - optional |
| Red cable    | LOUDSPEAKER - optional  |
| Orange cable | MICROPHONE - optional   |

NUKI

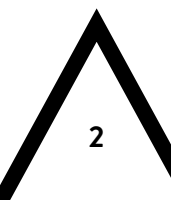

Enhanced setup with doorbell suppression:

| Opener                                                                         | Intercom                |
|--------------------------------------------------------------------------------|-------------------------|
| Green cable                                                                    | RING                    |
| Blue cable                                                                     | OPEN                    |
| Purple cable                                                                   | GND (Ground)            |
| Black cable                                                                    | GND (Ground) - optional |
| Red cable                                                                      | LOUDSPEAKER - optional  |
| Orange cable                                                                   | MICROPHONE - optional   |
| Yellow cable                                                                   | NUKI clamp (1st port)   |
| Disconnect RING wire from the intercom<br>and connect to NUKI CLAMP (2nd port) |                         |

We recommend to start with the basic setup and move to the enhanced setup once the basic setup works.

Connection diagram enhanced setup with doorbell suppression:

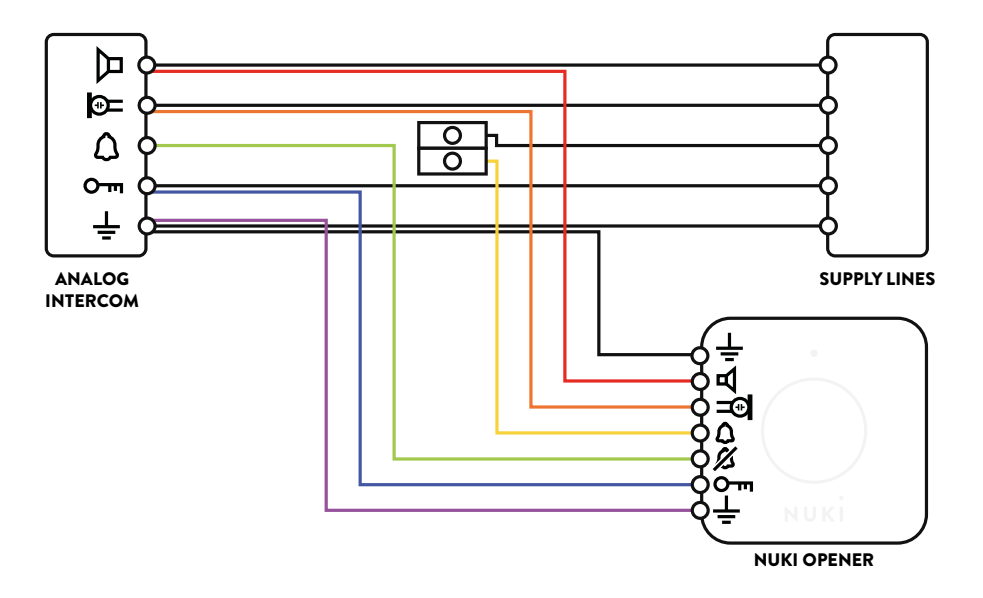

NUKI

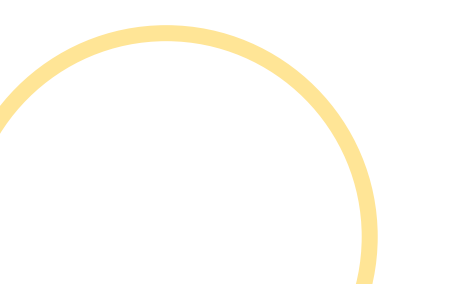

## 4. Complete the installation and configuration guide in the Nuki App

## 5. Error during configuration

If the function test fails and either your door is not opened or the ring signal is not detected, your intercom is not compatible with the Nuki Opener.

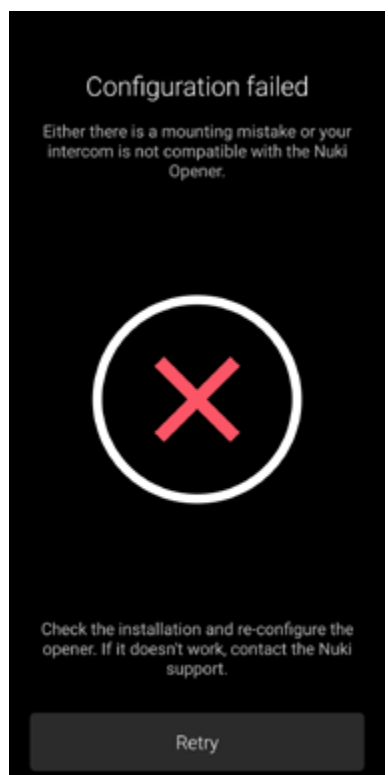

You may try to configure it as <u>"other door"</u> by connecting it directly to the opening button of your intercom instead of the wires from the central intercom system. In this configuration, the Nuki Opener will shortcut the button and open the door.

# 6. Successful configuration

If everything works and your intercom is compatible with the Nuki Opener, please send us an E-Mail to <u>contact@nuki.io</u> with the name of your intercom and a picture of your wiring.

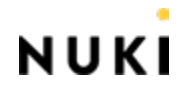

#### **BUS INTERCOMS**

## 1. Select "Intercom"

| t to install the<br>r intercom or at<br>with an electric<br>garden gate)? |  |
|---------------------------------------------------------------------------|--|
|                                                                           |  |
| Other door                                                                |  |
|                                                                           |  |
| Choose                                                                    |  |
|                                                                           |  |

# 2. Select "Generic" as brand and "Bus" as model

If your intercom uses one of the listed bus systems, you may directly choose one of them as model:

| Model         | BUS System                                                                                    |
|---------------|-----------------------------------------------------------------------------------------------|
| BUS (Generic) | Generic digital bus. The Nuki Opener will try to automatically identify the ideal parameters. |
| BUS (Twinbus) | Ritto Twinbus                                                                                 |
| BUS (Qwikbus) | STR Qwikbus                                                                                   |
| BUS (Bticino) | Bticino 2-Wire BUS system, Legrand                                                            |
| BUS (Siedle)  | Siedle In-Home-BUS                                                                            |
| BUS (TCS)     | TCS-BUS, Koch                                                                                 |

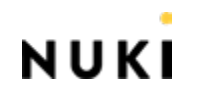

# 3. Follow the mounting instructions, but connect the cables by following this wiring diagram to your intercom

Basic setup without doorbell suppression:

| Opener       | Intercom        |
|--------------|-----------------|
| Black cable  | BUS-            |
| Red cable    | BUS+            |
| Orange cable | BUS+ - optional |

Enhanced setup with doorbell suppression:

| Opener                                                                     | Opener Intercom       |
|----------------------------------------------------------------------------|-----------------------|
| Black cable                                                                | BUS-                  |
| Red cable                                                                  | NUKI clamp (1st port) |
| Green cable                                                                | BUS+                  |
| Orange cable                                                               | BUS+ - optional       |
| Yellow cable                                                               | NUKI clamp (1st port) |
| Disconnect BUS+ wire from intercom<br>and connect to NUKI CLAMP (2nd port) |                       |

We recommend to start with the basic setup and move to the enhanced setup once the basic setup works.

Connection diagram enhanced setup with doorbell suppression:

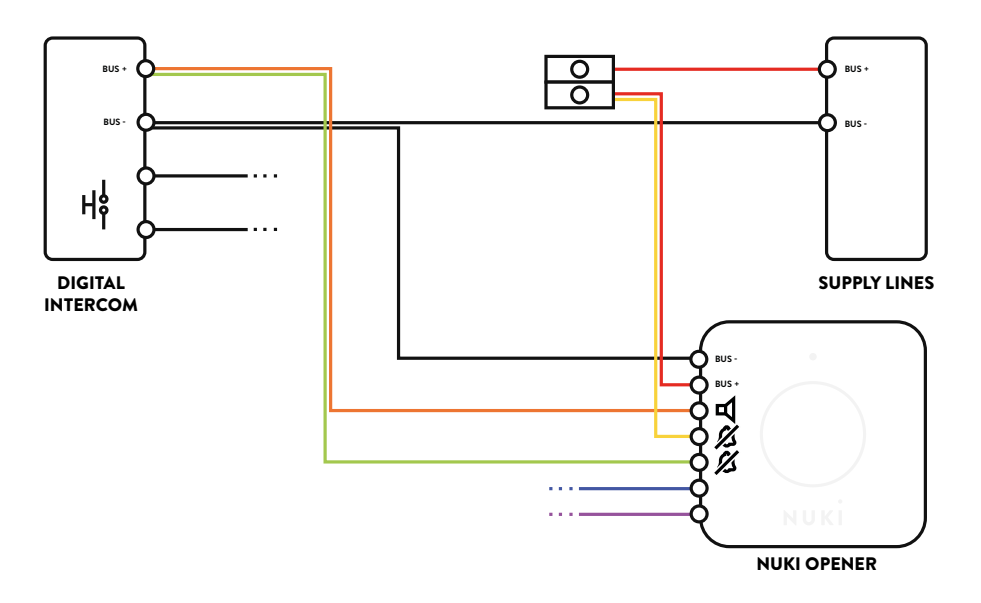

- 4. Complete the installation and configuration guide in the Nuki App
- 5. Non-standard cabling error

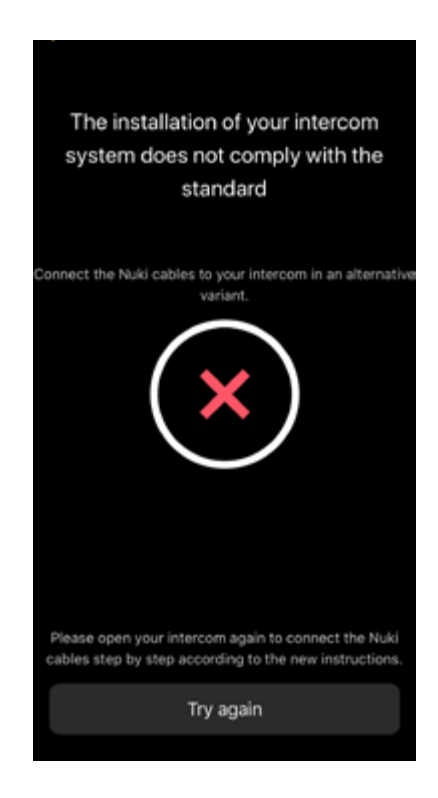

If the Nuki App displays such an error page the polarity of the bus signal is wrong. Most intercoms ignore the polarity, but the opener does not. In such a case disconnect all Nuki cables from the intercom and connect them again following the above wiring diagram but this time connect everything you connected to BUS+ to BUS- and everything that went to BUS- to BUS+.

Continue with the installation and configuration.

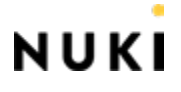

#### 6. Error during configuration

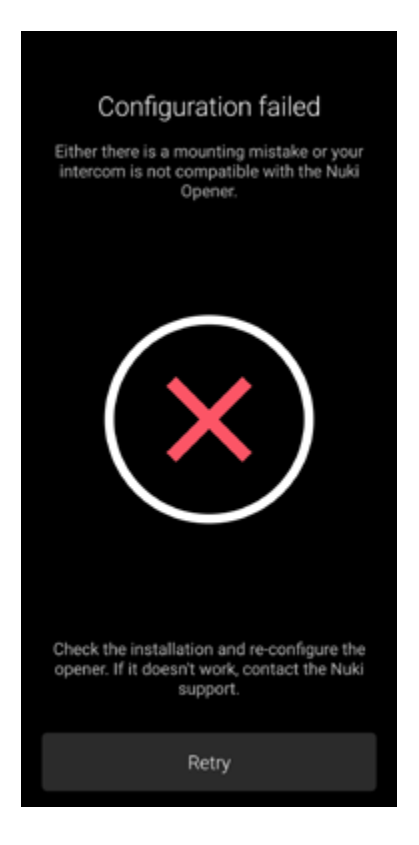

If the function test fails and either your door is not opened or the ring signal is not detected, your intercom is not compatible with the Nuki Opener.

You may try to configure it as <u>"other door"</u> by connecting it directly to the opening button of your intercom instead of the bus wires. In this configuration, the Nuki Opener will shortcut the button and open the door.

#### 7. Successful configuration

If everything works and your intercom is compatible with the Nuki Opener, please send us an E-Mail to <u>contact@nuki.io</u> with the name of your intercom and a picture of your wiring.

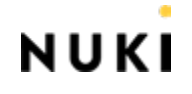

#### "OTHER DOOR"

In this operating mode, the Nuki Opener does shortcut a contact and can therefore practically open any door. Ring detection and doorbell suppression do not work in this mode therefore features like Ring To Open or Continuous Mode are not available. Default settings (e.g. Auto Unlock actions) are different than when the Nuki Opener is connected to a supported intercom.

#### 1. Select "Other door"

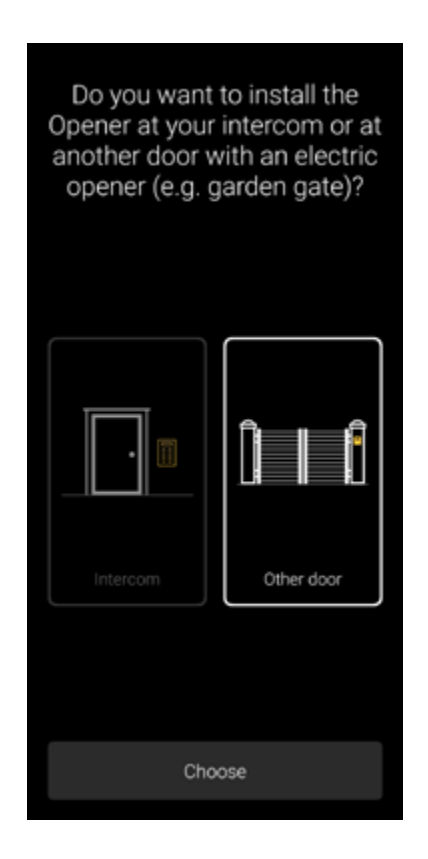

2. Follow the mounting instructions and connect the purple and blue cable to the opening button of your intercom

3. Complete the installation in the Nuki App

# **ANNEX 1 - CABLE NAMING & SCHEMATICS**

| Cable Color  | Function                                                                                                    |
|--------------|----------------------------------------------------------------------------------------------------|
| Black cable  | GND_AUDIO / GND_BUS                                                                                                    |
| Red cable    | AUDIO_IN (Loundspeaker) / BUS                                                                                                    |
| Orange cable | AUDIO_OUT (Microphone)                                                                                                    |
| Yellow cable | RING_DETECT_INPUT                                                                                                    |
| Green cable  | RING_DETECT_OUTPUT<br>Normally closed relay between<br>RING_DETECT_INPUT and<br>RING_DETECT_OUTPUT (max. 500mA, 50V)<br>used for doorbell suppression with Nuki clamp.   |
| Blue cable   | OPEN                                                                                                    |
| Purple cable | GND_2<br>Normally open relay between OPEN and GND_2<br>(max. 2A, 50V).<br>GND_2 needs to be same GND than GND_AUDIO.<br>Opener does not support different ground levels. |

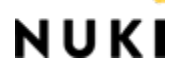